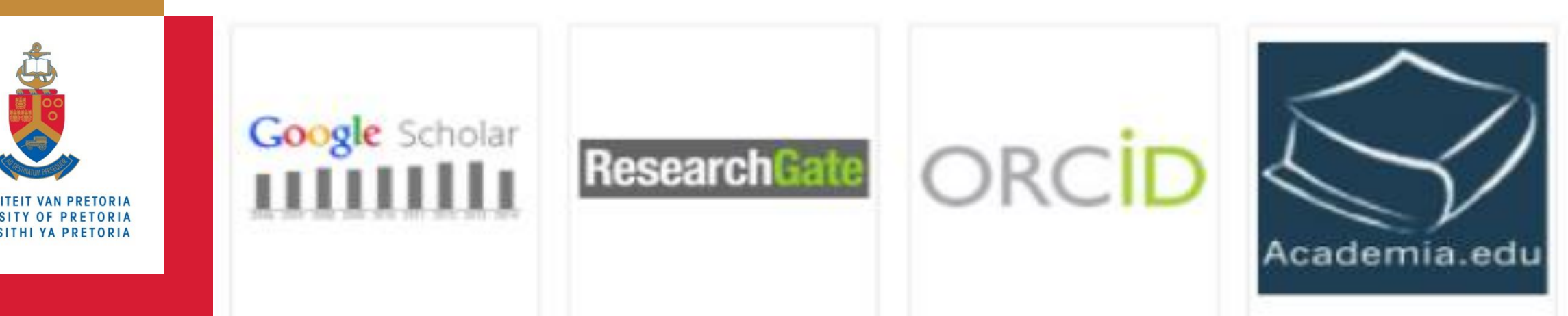

**Open access week, 2020** 

Researcher profiles and the tools to enhance research impact

Sunette Steynberg

sunette.steynberg@up.ac.za

**Department of Library Services** 

### Create an author profile

- 1. Google Scholar
- 2. Scopus
- 3. ORCID
- 4. Crossref
- 5. Research Gate
- 6. Academia.edu
- 7. LinkedIn
- 8. Publons

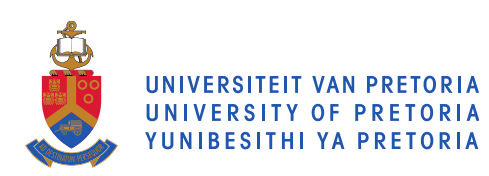

# 1. Google Scholar

- Create a gmail account with Google, if you do not have one already at <u>www.google.co.za</u>.
- Access <u>https://scholar.google.com</u>.
- Select 'My profile' and follow the steps to link your publications from Google Scholar to your profile.

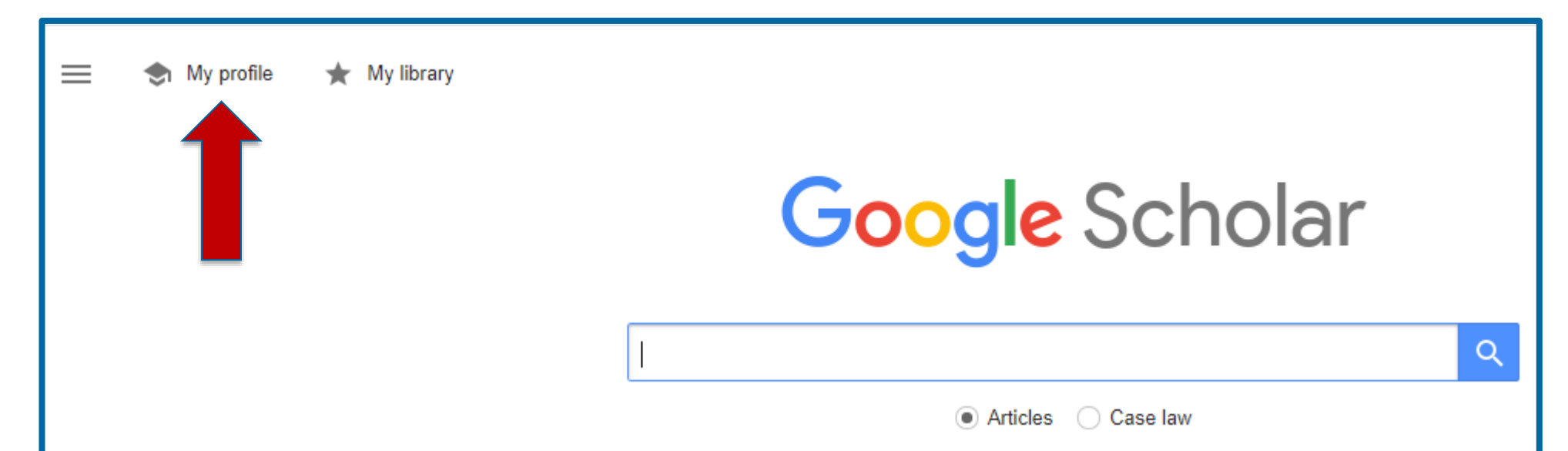

# Google Scholar profile

| 10                                                      |                        | Sunette Steynberg<br>Coordinator: Research Commons, <u>University of Pretoria</u><br>Verified email at up.ac.za - <u>Homepage</u><br>Bibliometrics research patent searching |          | Follow | Cited by<br>Citations<br>h-index<br>i10-index | All<br>15<br>2<br>1 | VIEW ALL<br>Since 2015<br>13<br>1<br>1 |
|---------------------------------------------------------|------------------------|----------------------------------------------------------------------------------------------------|----------|--------|-----------------------------------------------|---------------------|----------------------------------------|
| TITLE                                                   | 0                      |                                                                                                    | CITED BY | YEAR   |                                               |                     | 14                                     |
| Faculty of<br>institutions<br>S Steynberg<br>Department | The<br>s<br>of Lik     | ology, University of Pretoria benchmarking with national and international<br>arary Services, University of Pretoria, Pretoria                                               | 13       | 2016   |                                               |                     | 7                                      |
| Power-sea<br>University<br>I Smith, S St                | archi<br>of F<br>teynb | ng the" 3-click" world: a federated search solution for clients at the<br>retoria<br><sup>erg</sup>                                                                          | 2        | 2006   | 2010 2011 2012                                | 2013 2014 2015      | 2016 2017 0                            |

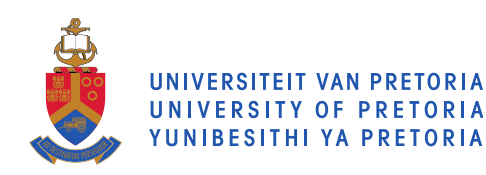

# 2. Scopus

- The largest abstract and citation database of peerreviewed literature
- Scopus list of journals = accredited by the DHET
- Scopus allocate an Author ID by default
- More than one name variant more than one Author ID
- Request author detail corrections if necessary
- Funding and promotion purposes

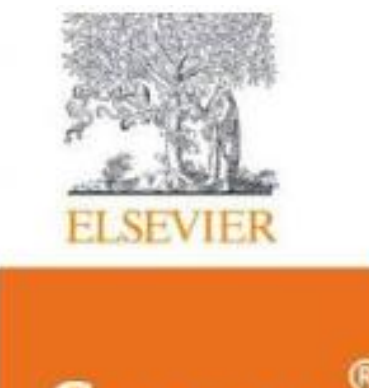

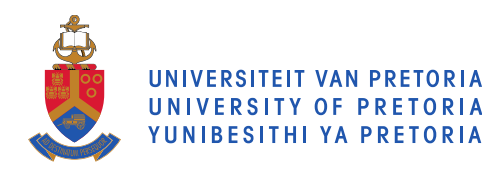

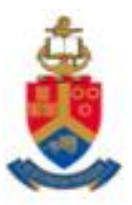

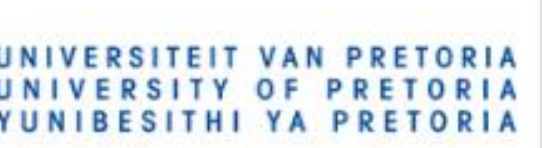

# http://www.library.up.ac.za/

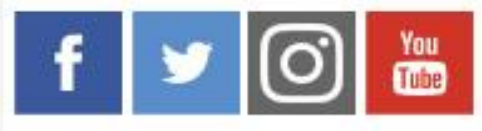

Rate Us

Library Home Libraries & Units Search Services My Library Space

### Department of Library Services

### +27 12 420 2235/6

About Us

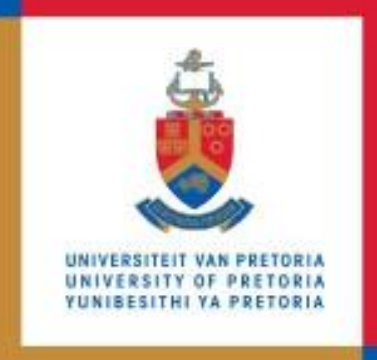

# COVID-19 UPDATE

All UP Libraries, study centres and Research Commons are closed. Services and support for teaching, learning and research will continue and librarians are available to provide virtual support. Online consultation and instruction will be provided by phone or on google hangouts.

### Search

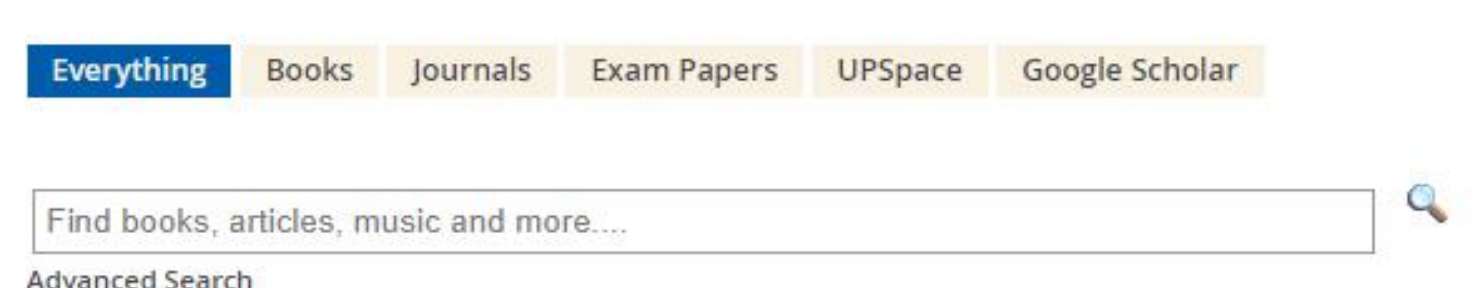

### My Library Space

My Library Account Renew Library Items Ask / Chat to a Librarian Subject Guides Nevada (SA Textbooks) My TUKS Login

c.za/#

ea Areas\_....pptx

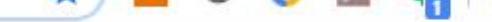

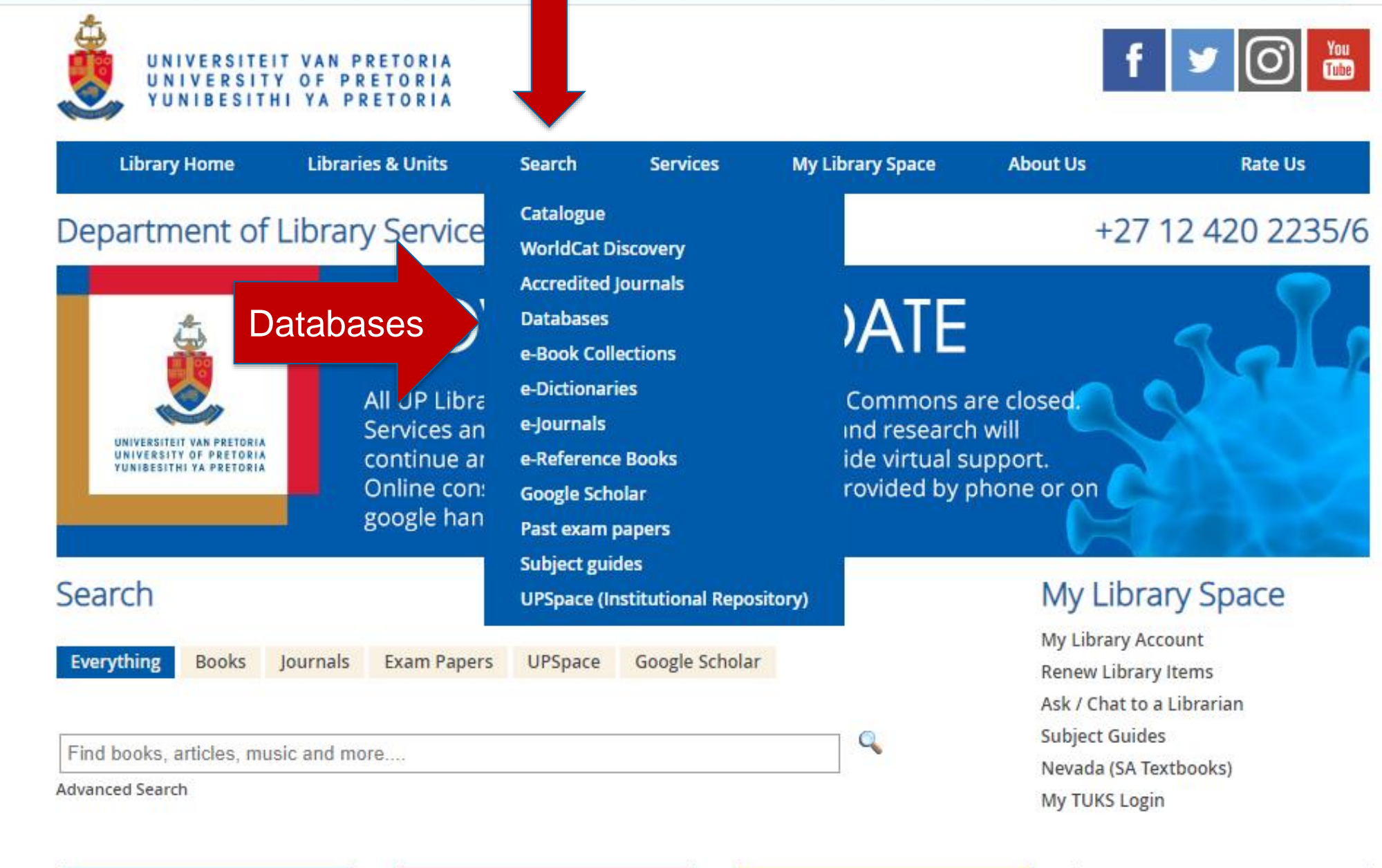

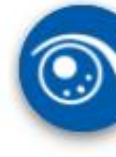

Show a

FALC

^

P

~

### A-Z Databases: S

Find the best library databases for your research.

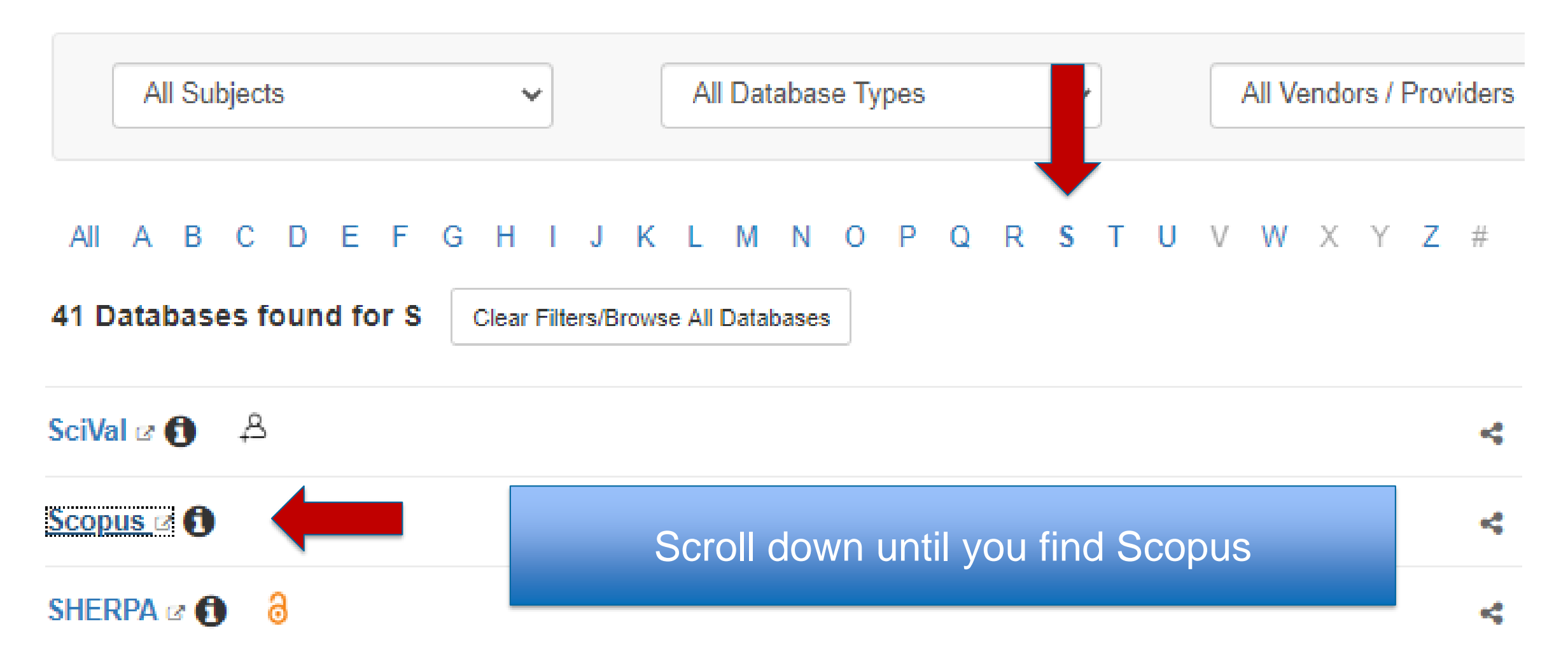

Brought to you by University of Pretoria

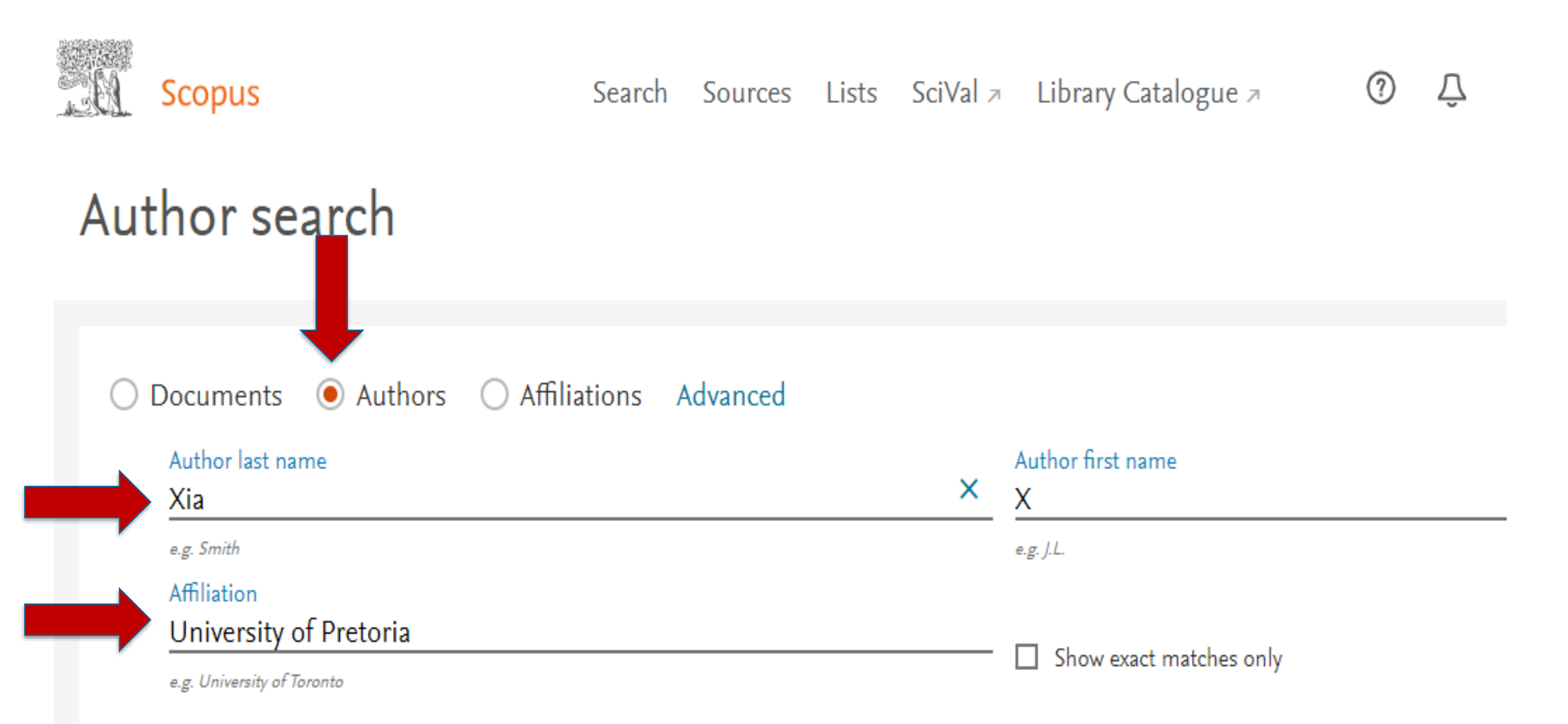

|                | Author                                   | Documents                    | <i>h</i> -index () | Affiliation               | City     | Country/Territory |
|----------------|------------------------------------------|------------------------------|--------------------|---------------------------|----------|-------------------|
| □ <sup>1</sup> | Xia, Xiaohua<br>Xia, X.<br>Xia, Xiao Hua | the name, 316<br>not the box | 45                 | Universiteit van Pretoria | Pretoria | South Africa      |
|                | View last title $\checkmark$             |                              |                    |                           |          |                   |
| 2              | Xia, X.                                  | 3                            | 2                  | Universiteit van Pretoria | Pretoria | South Africa      |
|                | View last title 🗸                        |                              |                    |                           |          |                   |
| 3              | Xia, X.                                  | 1                            | 1                  | Universiteit van Pretoria | Pretoria | South Africa      |
|                | View last title 🗸                        |                              |                    |                           |          |                   |
| 4              | Xia, X.                                  | 1                            | 1                  | Universiteit van Pretoria | Pretoria | South Africa      |
|                | View last title 🗸                        |                              |                    |                           |          |                   |
| 5              | Xia, X.                                  | 1                            | 1                  | Universiteit van Pretoria | Pretoria | South Africa      |
|                | View last title 🗸                        |                              |                    |                           |          |                   |

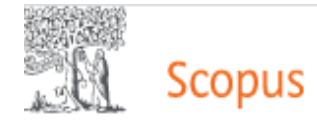

盒

### Author details

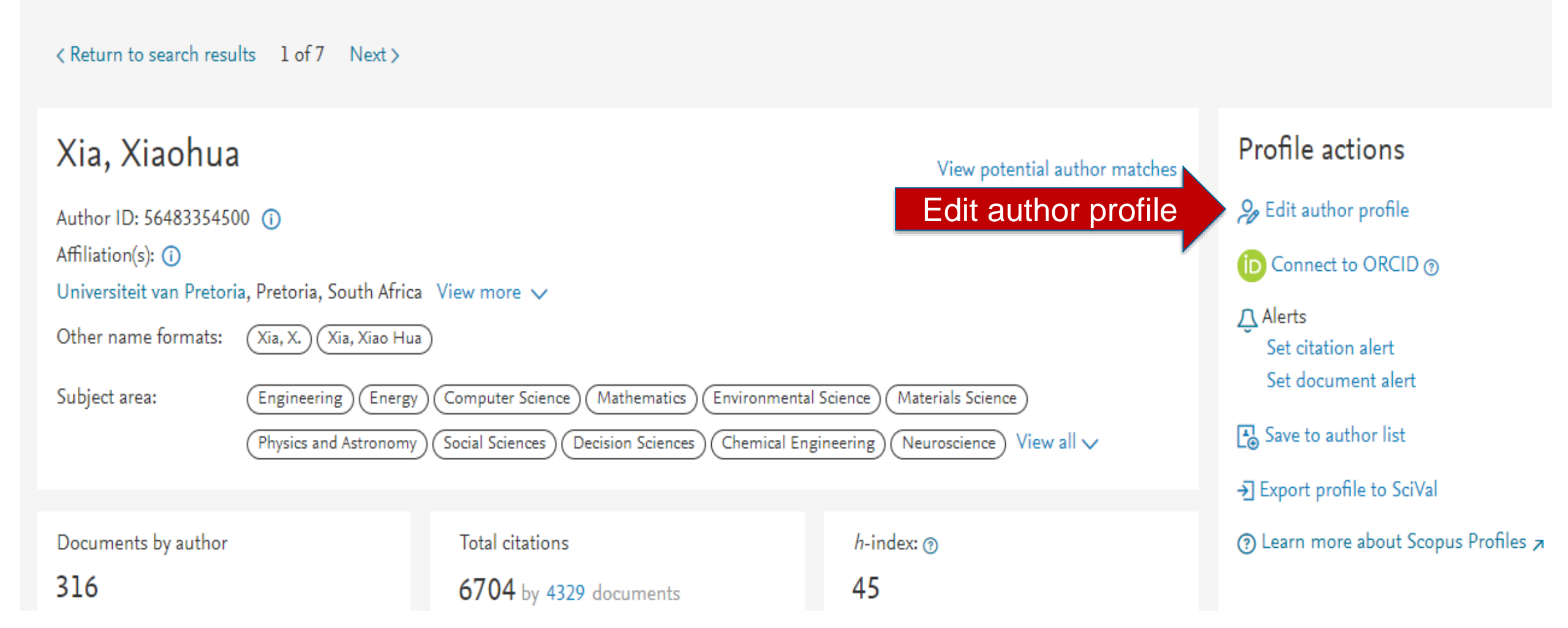

# This pop-up appears

### What will you be able to do:

- Set the preferred name
- Merge Profiles
- Add and remove documents
- Update Affiliation Added new feature

Proceed to make changes

And follow the prompts

Insert date under view on slide master

# 3. ORCID (Open Researcher and Contributor ID)

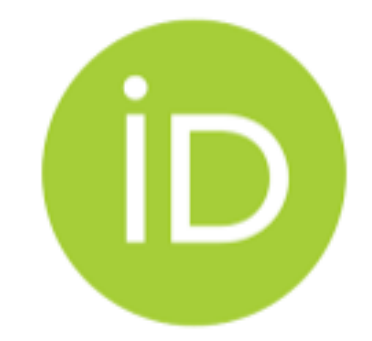

- ORCID is an international standard to help researchers to establish and maintain their scholarly identity
- Compulsory to add to any NRF application and many journal article submissions
- Register at <u>https://orcid.org/</u>
- Populate from Google Scholar or Scopus (See the ORCID subject guide at

http://up-za.libguides.com/c.php?g=909481&p=6553935 for details)

Keep ORCID auto updated by registering for Crossref

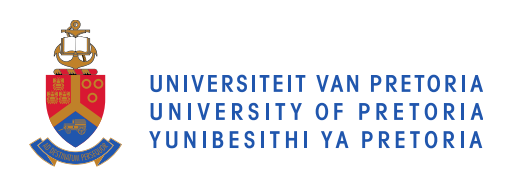

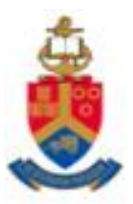

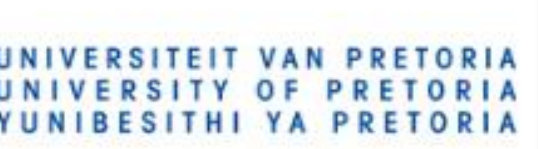

# http://www.library.up.ac.za/

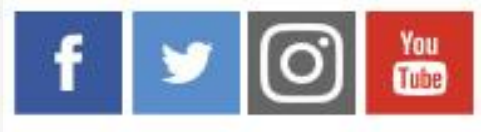

Rate Us

Library Home Libraries & Units Search Services My Library Space

### Department of Library Services

### +27 12 420 2235/6

About Us

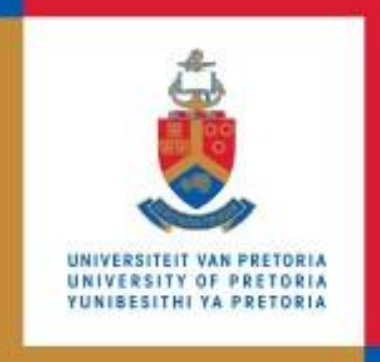

# COVID-19 UPDATE

All UP Libraries, study centres and Research Commons are closed. Services and support for teaching, learning and research will continue and librarians are available to provide virtual support. Online consultation and instruction will be provided by phone or on google hangouts.

### Search

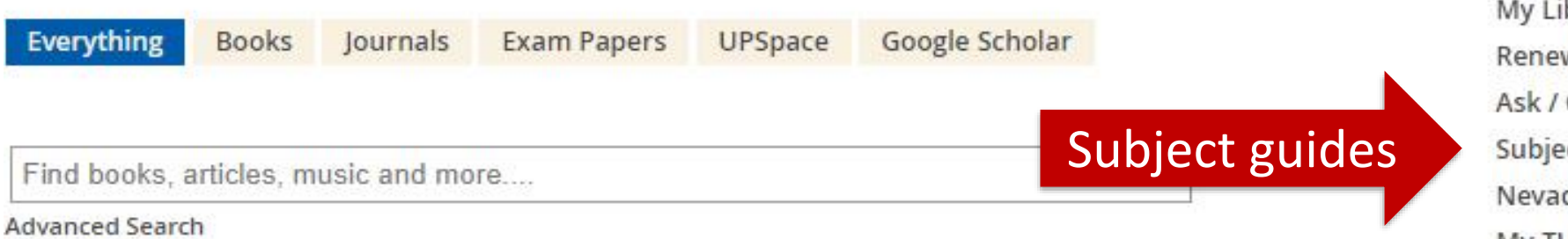

### My Library Space

My Library Account Renew Library Items Ask / Chat to a Librarian Subject Guides Nevada (SA Textbooks) My TUKS Login

| ORCID: Populating the ORCID<br>Different methods of how to populate the ORCID will be explaine<br>ORCID Home Populating the ORCID | d                                                                                            | Search this Guide Search                                                                                 |
|----------------------------------------------------------------------------------------------------|----------------------------------------------------------------------------------------------|----------------------------------------------------------------------------------------------------|
| Register an ORCID and create a profile                                                                                            | Populate ORCID from Scopus         • Populate ORCID from Scopus         2019                 | Keeping ORCID updated with CrossRef         • C         Keeping ORCID updated with CrossRef         2019 |
| HOW TO<br>REGISTER                                                                                                    | Populate ORCID from Google Scholar         • Populate ORCID from Google Scholar         2019 | Frequently asked questions     Accidentally register two ORCID ID's? Remove the duplicate.               |
| <ul> <li>How to register for an ORCID iD from ORCID on Vimeo.</li> <li>Create an ORCID Profile 2019</li> </ul>                    | Populate ORCID manually  Populate ORCID manually 2019                                        |                                                                                                    |

٩

# 4. CrossRef

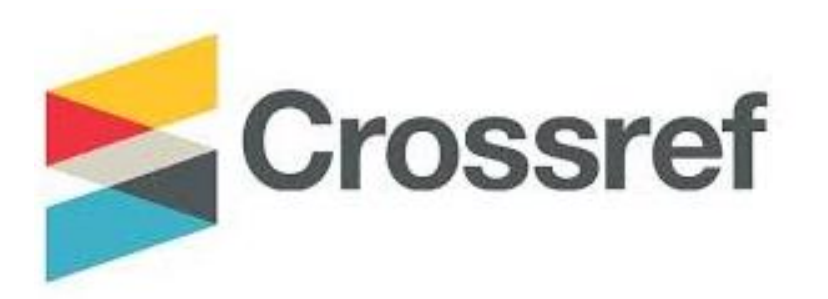

- Register at <u>http://search.crossref.org</u>
- Add ORCID ID when submitting a paper or dataset.
- There is not always an option to submit the ORCID when submitting an article. In such a case it is suggested that the ORCID be added to the address field.
- Only articles with a DOI and accompanied by an ORCID can be retrieved by CrossRef.

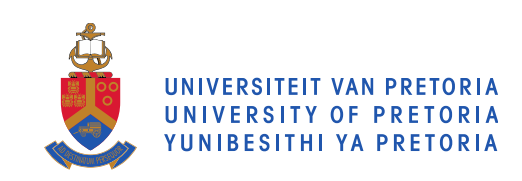

# Sign in and the whole of Crossref will connect to your ORCID

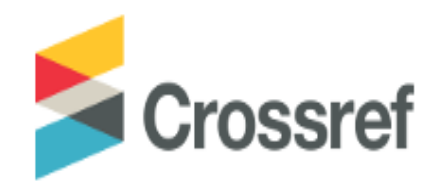

Funding Data Link References Status API Help (D) Sunette Steynberg

# Search the metadata of 114,567,433 journal articles, books, standards, datasets & more

**Q** Title, author, DOI, ORCID iD, etc.

Search help

## 5. ResearchGate

- Register at <u>https://www.researchgate.net/</u>
- Social networking tool for 17 Million researchers
- Share your research and projects
- Get help from experts in your field

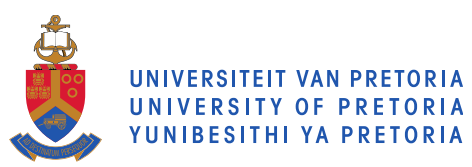

#### ResearchGate

Join for free Log in

Join 17+ million researchers, including 79 Nobel Laureates

### What type of researcher are you?

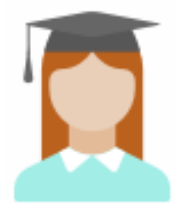

#### Academic or student

University students and faculty, institute members, and independent researchers

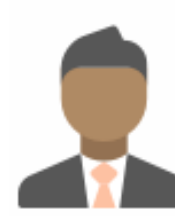

#### Corporate, government, or NGO

Technology or product developers, R&D specialists, and government or NGO employees in scientific roles

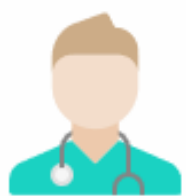

#### Medical

Health care professionals, including clinical researchers

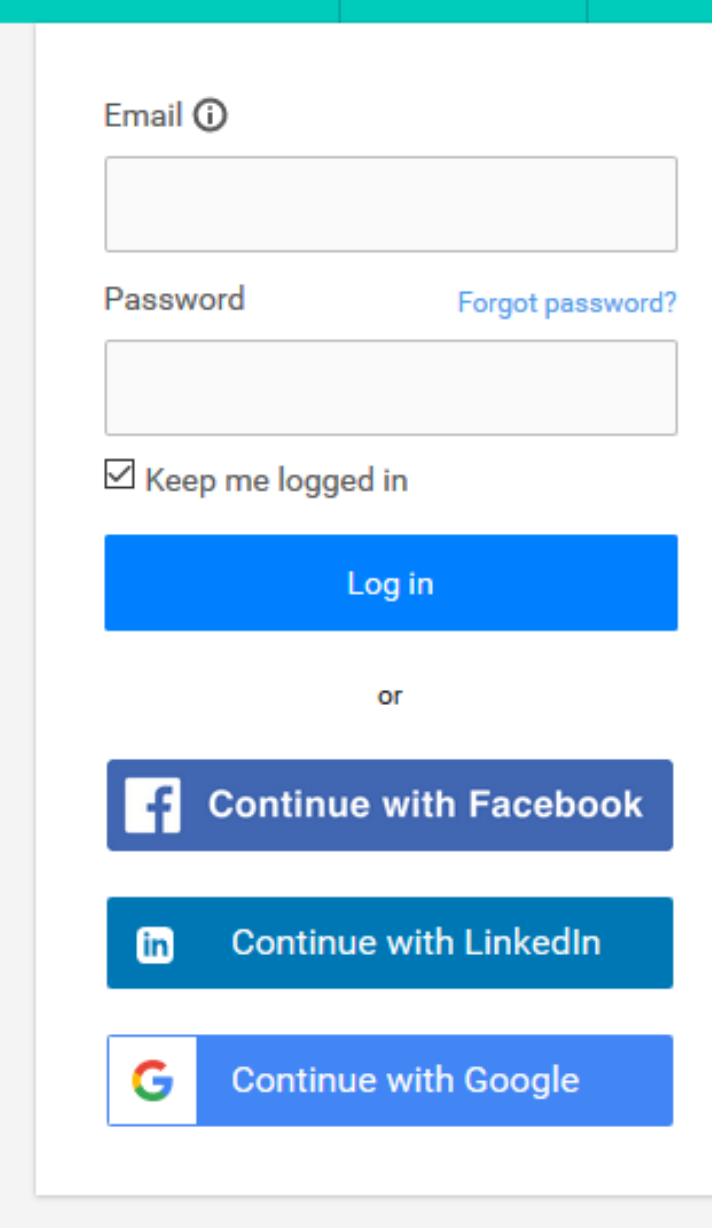

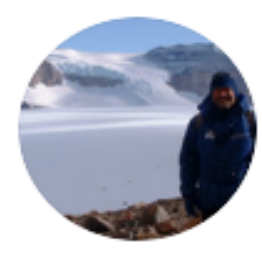

### Donald A. Cowan

II 56.46 · PhD (Waikato)

Overview

Research Experience New

Scores

#### About Donald

#### Introduction

I lead the University of Pretoria Centre for Microbial Ecology and Genomics, a 30-strong research team which includes 4 Research Fellows and 10 postdocs. Our research interests are broad, and include the microbial ecology of various hot and cold desert soil environments, and of agricultural soils and the plant rhizospheric zone. We are also active functional metagenomics and gene discovery, with an emphasis of various classes of biocatalysts and on the genes for stress response and adaptation.

Cloning

SDS-PAGE

Chromatography

RNA

#### Disciplines

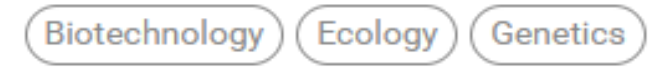

#### Skills and expertise (47)

PCR Gel Electrophoresis

Genomics (Proteins) View all

DNA

Follow

#### Current affiliation

#### University of Pretoria

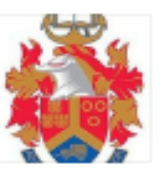

Location Pretoria, South Africa

Department Department of Genetics

#### Position

Director: Centre for Microbial Ecology and Genomics

#### Zhu lab, Scripps Research (TSRI), La Jolla

Lab head

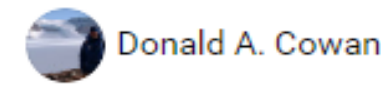

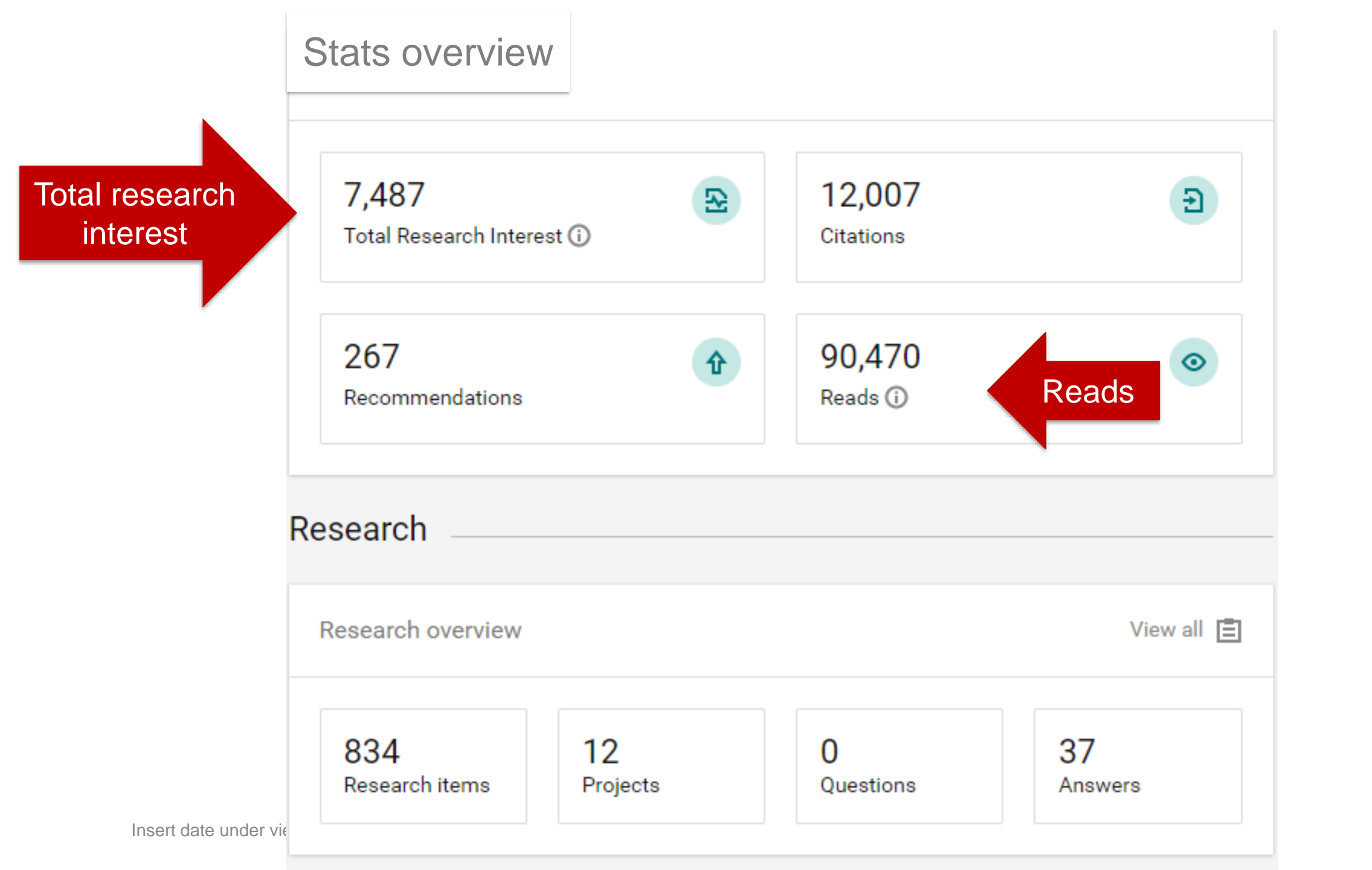

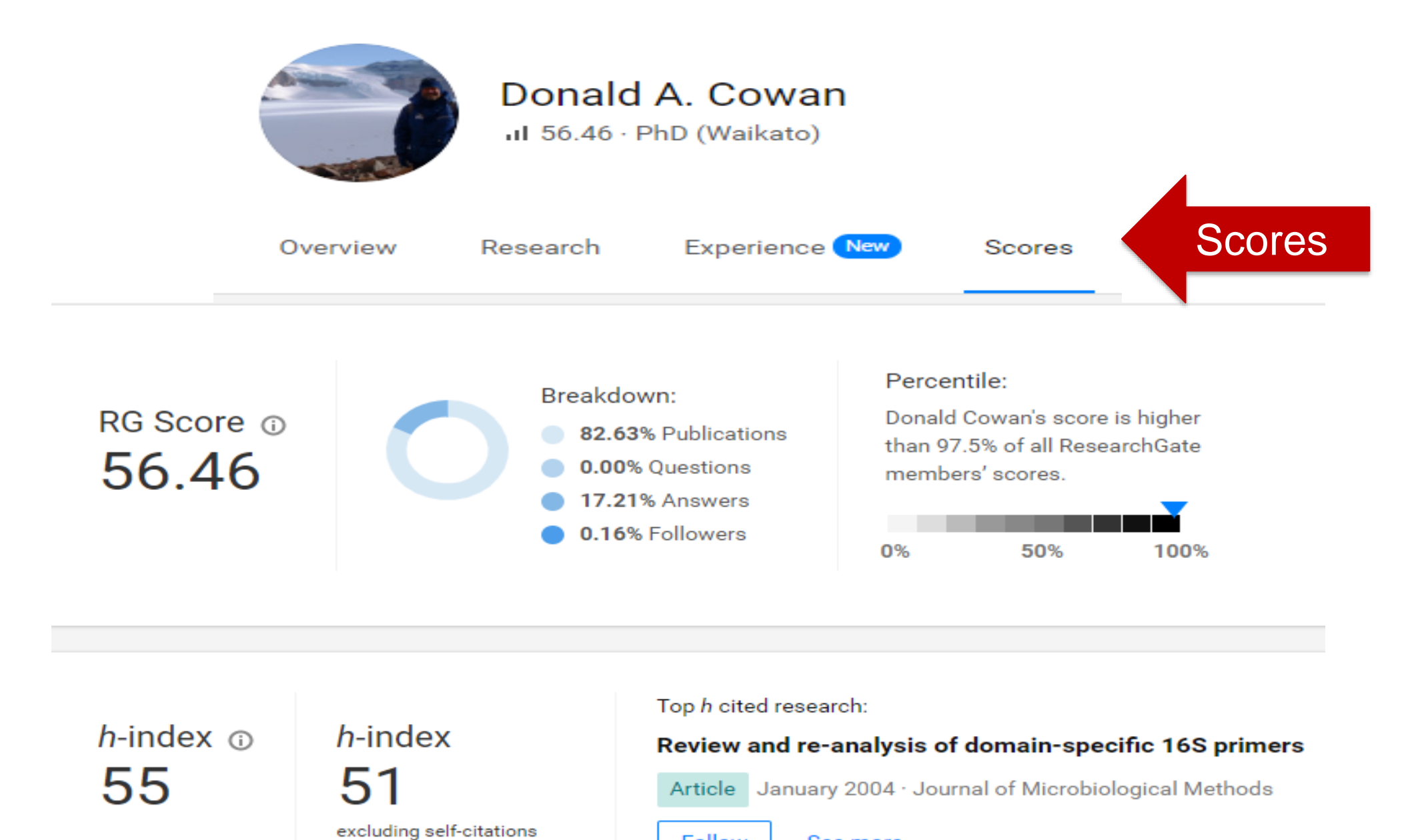

Follow See more

### 6. Academia.edu

- Register at <u>https://www.academia.edu/</u>
- Upload research papers, research fields and grants
- Be prepared to pay in order to see who mentioned your papers and measure the full impact of your papers

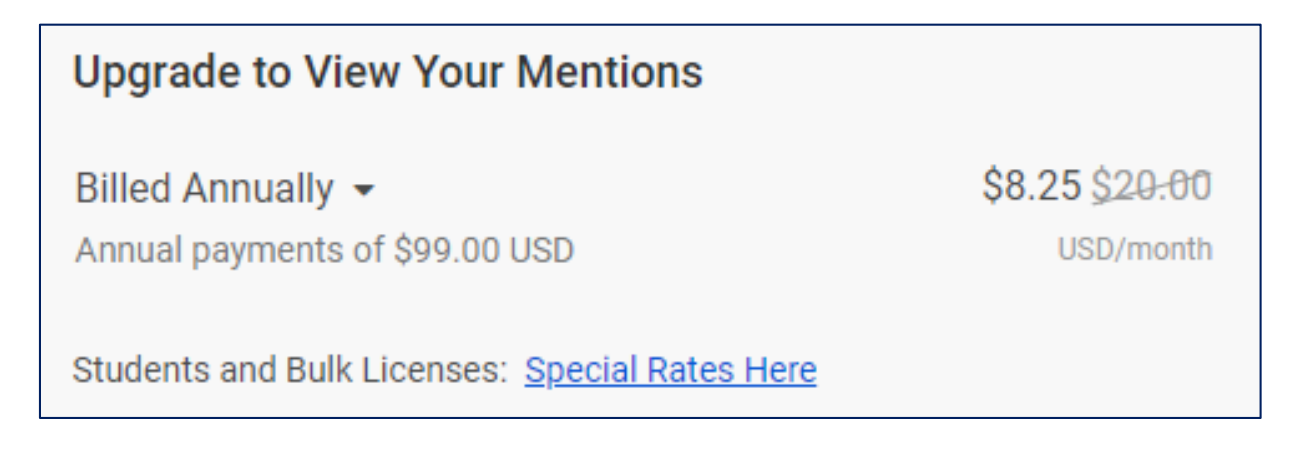

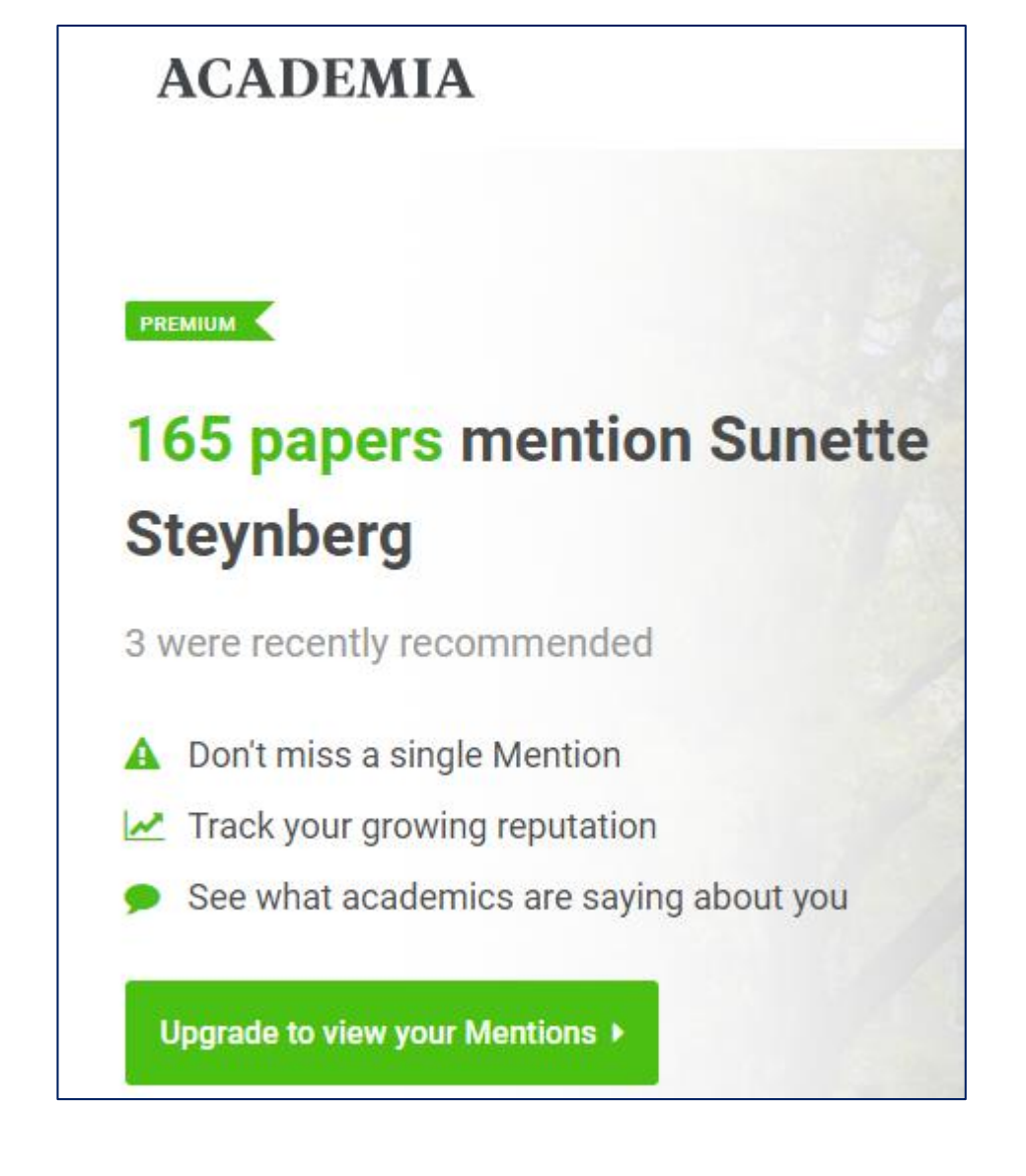

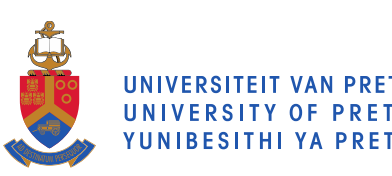

# 7. LinkedIn

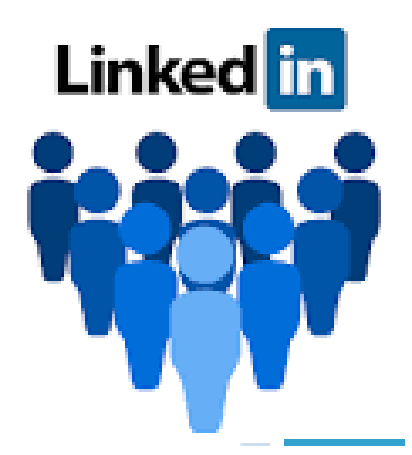

- Register at <u>https://www.linkedin.com/</u>
- Manage your professional identity
- Build and engage with your professional network, not necessarily academic
- Access knowledge, insights and opportunities

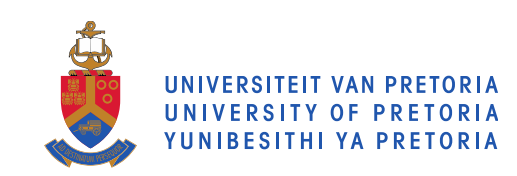

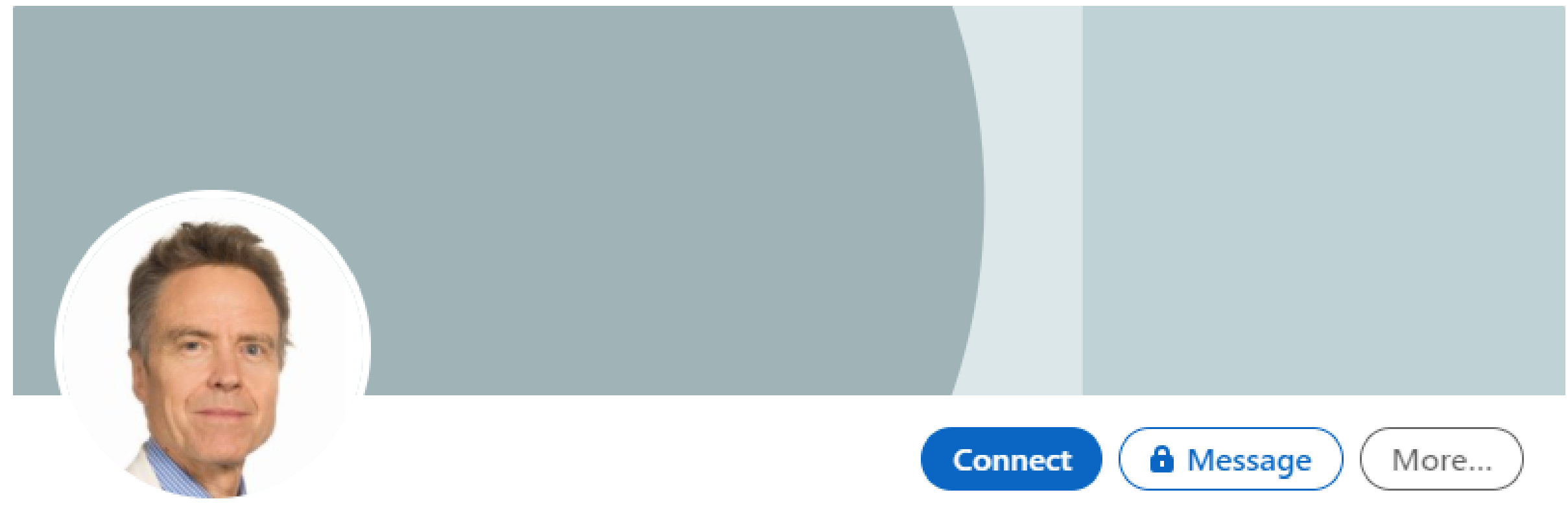

### David Walwyn · 2nd

Professor at University of Pretoria

City of Johannesburg, Gauteng, South Africa · 500+ connections · Contact info

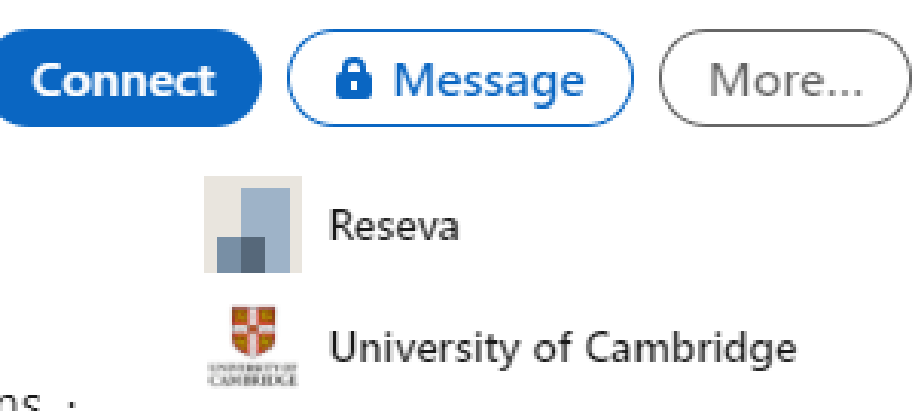

### 8. Publons – what is it?

publons

- The home of expert peer review
- Purpose: reviewer and editorial recognition reviewer training reviewer statistics
- Funding and promotion purposes
- Register at <u>https://publons.com/account/register/</u> OR sign in with EndNote or Web of Science login details if you have an account.

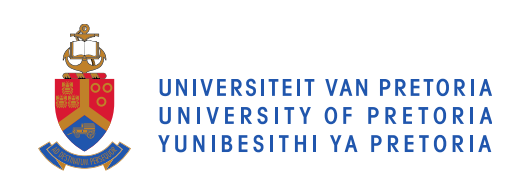

publons browse community faq

<

Private Dashboard 🕨 Summary

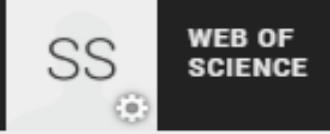

 $\times$ 

### SS

### Private dashboard - Summary For Sunette Steynberg

Web of Science ResearcherID <sup>(2)</sup> D-7386-2016

#### 💄 Me

Dashboard summary
 Public profile
 Export Publons CV

```
My records
```

Publications Peer reviews Editor records

Activity
 Notifications
 Pending records

🚜 Community

Refer colleagues Scored publications Followed publications Endorsements ResearcherID badge

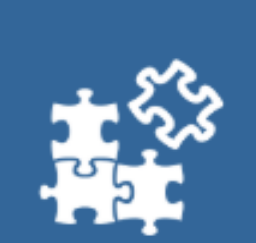

Track my citations

Get the Web of Science

Core Collection citation

counts for your

publications.

#### Tip: Improve your profile by showcasing your peer review expertise

Getting recognition for all your peer review work is easy and helps demonstrate your expertise and standing in your field.

We'll add your reviews for partnered journals by default (you can turn this off <u>here</u>) and you can add reviews for non-partnered journals by sending "thank you" emails from editors to reviews@publons.com.

#### MANAGE YOUR REVIEW RECORDS

Q

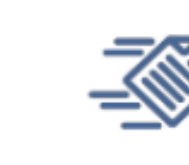

Manage my reviews Add new or past peer reviews to show your expertise.

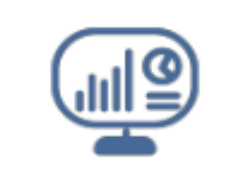

See my profile See what your profile looks like to other people on Publons.

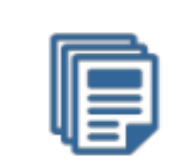

#### Export my Publons CV Download your records for funding or promotion applications

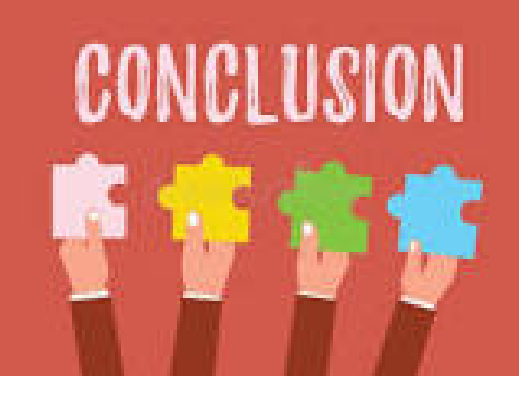

# Conclusion

1. Google Scholar & Scopus -> ORCID <- Crossref

2. Social networking for researchers = Research Gate, Academia.edu & LinkedIn

3. Reviewers = Publons

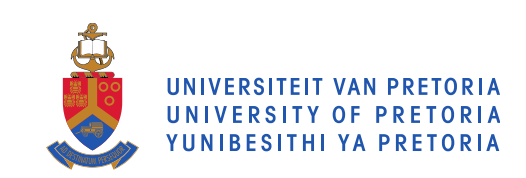

# Thank you

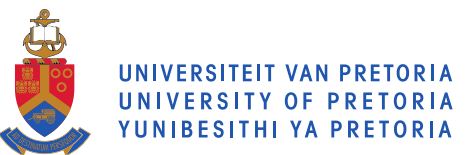